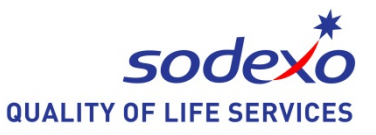

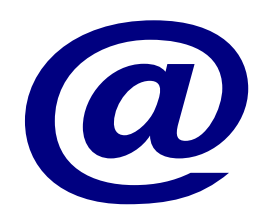

## Thunderbird e-post kortkommando

Datateamet, Stockholms Syncentral

Thunderbird

| Om Du vill | Tryck på |
|------------|----------|
|            |          |

| Nytt meddelande                                                  | Ctrl N            |
|------------------------------------------------------------------|-------------------|
| Öppna ett markerat meddelande                                    | Enter             |
| Zooma in text i ett meddelande<br>Zooma ut text i ett meddelande | Ctrl +<br>.Ctrl – |

| Svara på meddelande Ctrl R                     |
|------------------------------------------------|
| Svara alla Ctrl skift R                        |
| Vidarebefordra ett meddelandeCtr L             |
| Sök ord i ett meddelande Ctrl F                |
| Skicka ett meddelande Ctrl Enter               |
| Stänga ett meddelandeCtrl W                    |
| Markera alla meddelandenCtrl A                 |
| Skriva ut det markerade meddelandetCtrl P      |
| Ta bort ett e-postmeddelande Del               |
| Gå till nästa meddelande i listan Pil ner      |
| Gå till föregående meddelande i listan Pil upp |
| Hoppa mellan öppnade meddelanden Skift Tabb    |
| Uppdatera meddelandenF5                        |
| Flytta mellan meddelandelistan, mapplistanTabb |

| Sök efter meddelande Ctrl Shift F                                                                                                    |
|----------------------------------------------------------------------------------------------------|
| Gå till nästa olästa meddelandeN<br>Gå till nästa meddelandeF                                                                                                    |
| Stavningskontroll Ctrl skift P                                                                                                    |
| Större tecken Ctrl skift <<br>Mindre tecken Ctrl <                                                                                                    |
| Fet stilCtrl B<br>UnderstreckCtrl U<br>KursivCtrl I                                                                                                    |
|                                                                                                    |
| Gå till <b>Adressboken</b> Ctrl skift B<br>Ny kontaktCtrl N<br>Ta bort markerad kontaktDel                                                                                                    |
| Gå till AdressbokenCtrl skift B<br>Ny kontaktCtrl N<br>Ta bort markerad kontaktDel<br>Inställningar<br>Välj Verktyg på menyradenAlt V<br>Välj Inställningar el tryckI<br>Välj Visa<br>Välj vilket teckensnitt och teckenstorlek du<br>önskar |
| Gå till <b>Adressboken</b>                                                                                                    |